Wasatch SoftRIP 6.0 – Agfa version

blend going from 100% White to 0% White.

:ANAPURNA l/XL

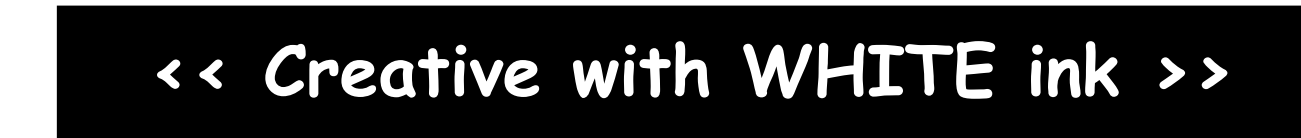

# This document describes how to print a (linear) blend with the white ink on the :Anapurna L/XL.

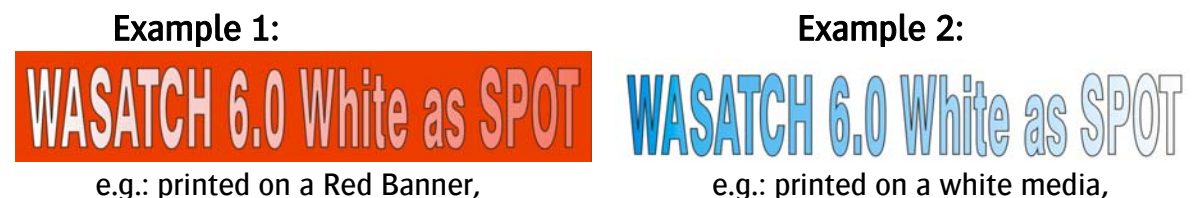

e.g.: printed on a white media, blend going from 100%Cyan to 0% White.

## General info:

The proper way to achieve a white blend from 0% to 100%, is to create an image in your creative application, in which the white color is defined as a SPOT color, because it needs to come forward in the Rip afterwards as a "Named Color".

In the Rip, the "Named Color" will then show up from e.g.: 0 to 100%. If you right-click on the white color, and you Replace that Spot color "By Name", the Rip will replace the whole area in which the Named Color shows.

A general "Spot Color Replacement" is normally done, "By Color", so on a specific value, (e.g. 20, 10, 15, 55) and not on a Name, so it will only affect THAT specific value.

By replacing a "Named Color", the whole density range of that color will be affected!

On the next page, CorelDraw 11 is used to explain the manipulations you have to make in a creative application.

AGFA 🛷

## 1. In CorelDRAW:

#### To create example 1:

- Type your text into a new document.
- 🕈 🖄 😤 0 80 A - If you want an outline around the text, use the "outline Pen tool".
- Select the text, and go to the "Fountain Fill" dialog.
- The "Type" in our example is set to "linear", the Color Blend must be "Two Color" ....
- Double-click on the "From"-color, choose "Other" underneath the color-menu,... then select the "Palettes" window in the color models, browse to the "Custom Spot Colors" in the upper window, select "Corel White", set the "Tint" at 100%. Click on OK.
- Do the same for the "To"-color, and set that "Tint" for Corel White to 0%.
- Export the image as an ".eps".

#### To PRINT example 1:

Outline Pen Dialog (F12) 🚿 💥 쮑 🗙 🚟 <del>9</del>] Fountain Fill Dialog (F11) Option Type: Linear ~ Angle: Select Color Center offse 📕 Models 🔘 Mixers 🔠 Palettes Edge Palette: Custom Spot Colors - 🕅 Old: Color blend New: Two color O Custon Compo From: C 0 M 0 R 255 To: Corel Blue G 255 Y n B 255 Corel White Mid-point: U 50 Κ Presets \* 100 Corel White Tint Add To Palette 🔻 Options 💌 🛛 OK Cancel Help

- Open the file in the Wasatch Rip.
- Select "12pass Full Gamut CMS on raster data only White as Spot" as the "Imaging Configuration".
- In the "Job" window, select the "Info"-Tab on the left side, when you move over the text you'll see the "Corel White" appearing as a "Named Color".
- Right-click on the text, and select "Replace Spot Color", click on "By Name: Corel White". The "Spot Color Replacement" window will open, select "Device" as the color space, and set "channel 5" to "255". Click on OK and save this configuration.
- If you now move over the text, you'll see the output increasing for the White channel.
- Wasatch will create the file, using the Inline head (nr.7), to create the White color.

#### To create example 2:

- Proceed like for example 1, but in the "Fountain Fill" menu, in the "From"-color, select the Cyan color from the first Drop-down menu, and White for the "To"-color.

### To PRINT example 2:

- Open the file in the Wasatch Rip.
- Select "12pass\_Full Gamut\_CMS on raster data only\_White Behind Image" as the "Imaging Configuration".

AGFA 🛷

- Wasatch will "automatically" create the White surface with the Pré-white head (nr.8), the Cyan color will be printed over this white base, giving you the desired result.